# 1. Go to the **Delta esourcing** website

This is the homepage. Click on 'Register' button.

| About Us Sectors Brevit Buyers Suppliers Resources Contact Request TREE Dance Register Top Contact Register Resources Contact Register Resources Contact Register Resources Contact Register Resources Contact Register Resources Contact Register Resources Contact Register Resources Contact Resources Contact Register Resources Contact Register Resources Contact Register Resources Contact Resources Contact Res |
|----------------------------------------------------------------------------------------------------|
| Delta eSourcing is a simple tool that<br>centralises purchasing and<br>procurement.<br>We offer an end-to-end web-based service that a tions buying organisations to manage tenders, suppliers and contracts<br>in a single solution in accordance with EU regulatory requirements. The simple navigation is perfect for beginners and<br>moving from an existing eProcurement platform is as easy as ABC.<br>Together with unrivalled training and support, we're the right partner to deliver value for money.                                                                                                    |
| Latest news<br>point of view.<br>Phints [eth iks] n.                                                                                                    |

# 2. Register as a supplier page

Click on the 'Register as a Supplier' button

| ODELTA About Us Sectors Brexit Buyers Suppliers Resources Contac                                                                                                    | t Request FREE Demo Register Log in Q<br>Forgotten password?                                                                                                    |
|----------------------------------------------------------------------------------------------------|----------------------------------------------------------------------------------------------------|
| Delta eSc                                                                                                    | burcing                                                                                                    |
| To access and utilise the Delta eSourcing platform y<br>Registration is quick and easy and is separated in                                                                                                    | you will first be required to register on the site.<br>to two distinct user types as outlined below.                                                                                                    |
| A buyer account allows you to manage all your organisation's procurement activity online through the Delta platform. This includes:<br>Notice Publication<br>Response Management<br>Online Evaluation<br>Contract Management<br>Supplier Management | A supplier account is free of charge and allows your organisation<br>to bid for opportunities available on the Delta platform. The key<br>features of a Delta supplier account are:<br>Supplier Profile creation<br>Unlimited user accounts within your organisation<br>Online message centre for all communication<br>Online Response Manager tool. |
| Register as a Buyer >                                                                                                    | Register as a Supplier >                                                                                                    |
| Request your FREE demo today!                                                                                                    | Crown<br>Commercial<br>Service<br>Supplior                                                                                                    |

### 3. Fill in form with all relevant details

| About Us Sectors Brexit Buyers Suppliers Resources Contact Request FREE Demo Register Log in Q Forgotten password?                                                                                                    |
|----------------------------------------------------------------------------------------------------|
| Register as a supplier on Delta eSourcing                                                                                                    |
| Enter Details                                                                                                    |
| As a Delta supplier you are joining the free Select community offering you a pan government marketing tool to promote your company to over 2700 public sector buyers who actively use the Select online supplier information Database to research the market place for                                                                                                    |
| suppliers who can meet their delivery requirements.<br>Complete the standardised questionnaire and then use it multiple times for bidding for contract opportunities. In order that buyers meet<br>all their regulatory & social responsibilities the ability to demonstrate compliance is increasingly important for suppliers and you can<br>upgrade your supplier profile to Select Accredit status further demonstrating your company's strengths and fitness to do business with<br>the nublic vector. |
|                                                                                                    |
| Personal Details                                                                                                    |
| Title *                                                                                                    |
| First Name *                                                                                                    |
| Position *                                                                                                    |
|                                                                                                    |

This will complete your registration.

4. Once registered (steps 1-3) you will be able to sign in whenever you need to.

| Sign In                                   |
|-------------------------------------------|
| Username                                  |
| research@gamos.org                        |
| Password                                  |
|                                           |
| Login                                     |
| Forgotten Password?                       |
|                                           |
| New to Delta eSourcing?                   |
| Register for your Delta eSourcing account |
|                                           |

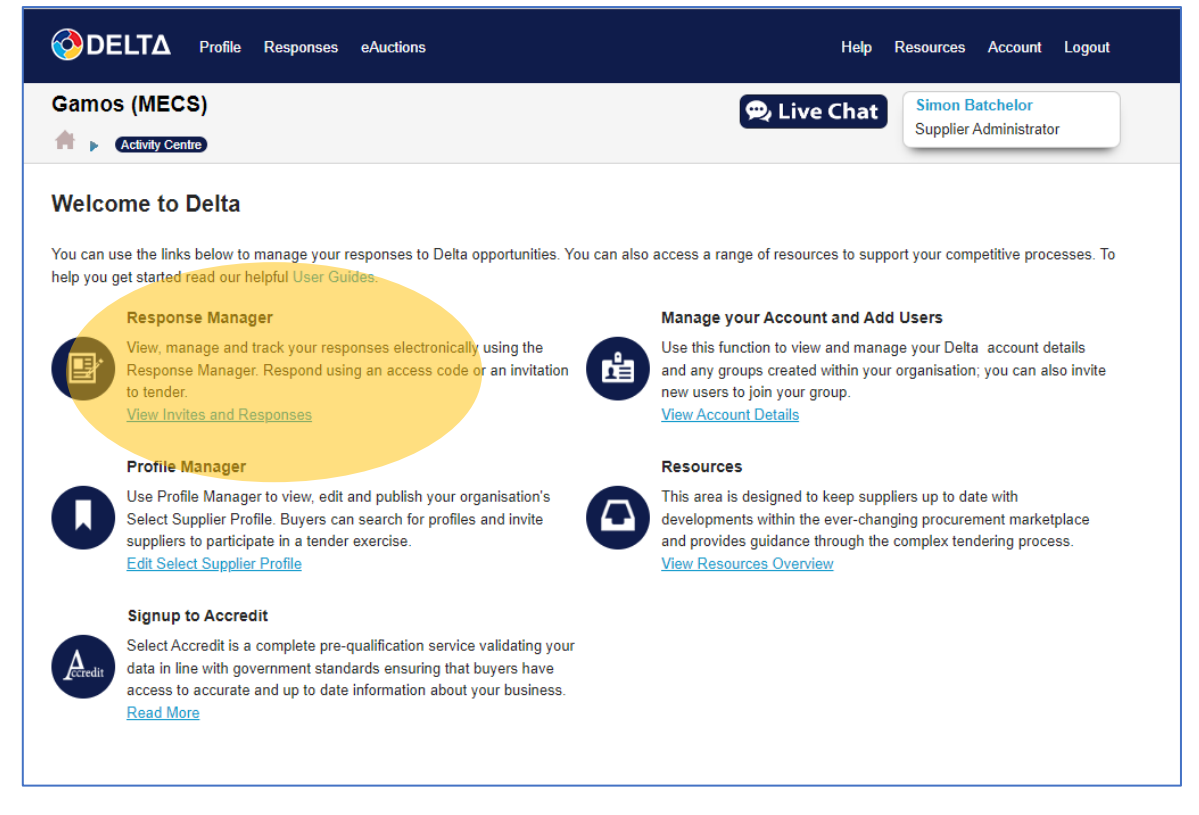

Under 'Response Manager' - click on 'View Invites and Responses'

#### 5. Finding the MECS opportunity

You will see this page. You need to enter the Access Code into the box labelled 'Access Code': T6SUQZ67RD

| OELTA Profile Responses eAuctions                                                                                                    | Help Account Logout                            |
|----------------------------------------------------------------------------------------------------|------------------------------------------------|
| Gamos (MECS)                                                                                                    | Chat Simon Batchelor<br>Supplier Administrator |
| esponse Manager                                                                                                    |                                                |
| Please enter an Access Code.<br>The Access Code is incorrect, please check and try again.                                                                                                    |                                                |
| Respond                                                                                                    |                                                |
| You may have received this directly from the buyer or from an advertised contract.<br>Please note the helpdesk CANNOT provide you with an access code. If you do not have the access code then you m<br>have the access code and cannot access tender please contact the helpdesk on 0800 923 9236<br>Access Code @<br>T6SUQ267RD<br>Submit | nust contact the authority directly. If you    |
| The table below shows your responses. Click on the name of a response to work on it, ensuring you have submitted                                                                                                    | it prior to the deadline.                      |
| Opportunity ¢ Opportunity Type ¢ Submitted ¢ Submitted DPS Status ¢ Ø O                                                                                                    | Closing Date <b>\$</b> Owner <b>\$</b>         |
| Nothing found to display.                                                                                                    |                                                |
|                                                                                                    | 2 items found, displaying all items.           |

Once you have entered the Access Code the competition will appear in the 'Opportunity' section.

This is what you will see.

| OELTA Profile Responses                                                                                                    | eAuctions                                                                                                |                                                                                    |                                           |                       |                        | Help Account Logout                      |
|----------------------------------------------------------------------------------------------------|----------------------------------------------------------------------------------------------------|------------------------------------------------------------------------------------|-------------------------------------------|-----------------------|------------------------|------------------------------------------|
| Gamos (MECS)                                                                                                    |                                                                                                    |                                                                                    |                                           | 🔁 Live Cl             | hat s                  | imon Batchelor<br>Supplier Administrator |
| Response Manager                                                                                                    |                                                                                                    |                                                                                    |                                           |                       |                        |                                          |
| Respond                                                                                                    |                                                                                                    |                                                                                    |                                           |                       |                        |                                          |
| Please enter an Access Code as per the inst<br>You may have received this directly from the<br>Please note the helpdesk CANNOT provide<br>have the access code and cannot access ter<br>Access Code ?<br>Responses | ructions from the buy<br>buyer or from an adv<br>you with an access c<br>nder please contact th<br>ubmit | er then click 'Sub<br>rertised contract.<br>ode. If you do not<br>ne helpdesk on 0 | omit'.<br>t have the acco<br>800 923 9236 | ess code then you mu  | ist contact th         | e authority directly. If you             |
| The table below shows your responses. Clic                                                                                                    | k on the name of a re                                                                                    | sponse to work o                                                                   | n it, ensuring                            | you have submitted it | prior to the           | deadline.                                |
| Opportunity \$                                                                                                    | Opportunity<br>Type 🗢                                                                                    | Submitted \$                                                                       | Submitted<br>Date 💠                       | DPS Status 🗢          | Closing<br>Date        | Owner \$                                 |
| LU00813 - MECS: Sparking the Cooking<br>Supply Chain Competition<br>Loughborough University                                                                                                    | Tenderbox (ITT)                                                                                          | No                                                                                 | N/A                                       | N/A                   | 05-10-2022<br>23:55:00 | Simon<br>Batchelor                       |
|                                                                                                    |                                                                                                    |                                                                                    |                                           |                       | 2 items fo             | ound, displaying all items.              |
|                                                                                                    |                                                                                                    |                                                                                    |                                           |                       |                        |                                          |

Click on the name of the competition. (For anyone new to Delta it will be the only 'opportunity' you can see).

This will take you to a zip file with all the SC2 competition documents inside it.

| Activity Centre Response Manager View Response Status € Live Chat Stop Dire Administrator     Activity Centre View Response Status € Stage One: Overview     Important - Please Read     Insole Three: Stage Three:   Stage One: Overview   Stage One: Stage Two:   Prepare Response   Stage Three: Stage Three:   Stage Three:   Stage One: Overview   Stage Three:   Stage One: Overview   Stage Three:   Stage One: Overview   Stage Three:   Stage One: Overview   Stage Three:   Stage One: Overview   Stage Three:   Stage One: Overview   Stage Three:   Stage One: Overview   Stage Three:   Stage One: Overview   Stage Three:   Stage One: Overview   Stage Three: Stage Three: | amos (MECS)     Activity Centre     Activity Centre     Nege One: Overview     Enderbox Information     Activity Lucost13 - MECS: Sparking the Cooking Supply Chain Competition     Message Centre     Important - Please Read     Stage One: Overview     Stage One: Overview     Stage One: Overview     Stage One: Overview     Stage One: Overview     Stage Two: Prepare Response     Stage Three: Submit Response                Inderts or Stage Two: Prepare Response <th>DELTA Profile Responses eAuctions</th> <th></th> <th>Help Account Logout</th>                                                                                                    | DELTA Profile Responses eAuctions                                                                                                    |                                                                                                    | Help Account Logout                                  |
|----------------------------------------------------------------------------------------------------|----------------------------------------------------------------------------------------------------|----------------------------------------------------------------------------------------------------|----------------------------------------------------------------------------------------------------|------------------------------------------------------|
| age One: Overview   Image One: Overview     Image One: Overview     Image One: Overview     Image One: Overview     Image One: Overview     Image One: Overview     Image One: Overview     Image Two: Prepare Response     Image Two: Prepare Response     Stage One: Overview     Image Two: Prepare Response     Stage Two: Prepare Response    Image Stage Trade: Submit Response   Image Stage One: Overview   Stage Two: Prepare Response   Stage Trade: Stage Precess. Download any associated documents from stage one, review any additional questions the buyer may have and upload your own documents in stage two and submit your completed response in stage one, review any additional questions the buyer may have and upload your own documents in stage two and submit your completed response in stage one, review any additional questions the buyer may have and upload your own documents in stage two and submit your completed response in stage three.   Occument Title   Document Size Uploaded Date   Meccess Documents.zip 1.50 MB   One document found.                                                                                           | age One: Overview   Image One: Overview Image Centre   Important - Please Read     Itage One: Overview     Itage One: Overview     Itage One: Overview     Itage One: Overview     Itage Two: Prepare Response     Itage Two: Prepare Response     Itage Three: Submit Response in stage one, review any additional questions the buyer may have and upload your own documents in stage two and submit your completed response in stage three. </th <th>amos (MECS)</th> <th></th> <th>Simon Batchelor<br/>Supplier Administrator</th> | amos (MECS)                                                                                                    |                                                                                                    | Simon Batchelor<br>Supplier Administrator            |
| Example Centre       Important - Please Read         Stage One: Overview       Stage Two: Prepare Response       Stage Three: Submit Response         In order to respond to this opportunity you should follow our three stage process. Download any associated documents from stage one, review any additional submit your completed response in stage three.       Uploaded Date         Pownload AII @       Incomment Size       Uploaded Date         Ore document found.       Incomment Size       Uploaded Date                                                                                                    | Image: Decement Title   Decement Title   Decement Title   Decement Size   Uploaded Date   Image: Decement Size   Decement Size   Uploaded Date   Image: Decement Size   Decement Size                                                                                                    | tage One: Overview                                                                                                    |                                                                                                    |                                                      |
| LU00813 - MECS: Sparking the Cooking<br>Supply Chain Competition       Access Code: T6SUQZ67RD         Message Centre       Important - Please Read       Opening Date: 12/08/2022 12:30         Stage One: Overview       Stage Two: Prepare Response       Stage Three: Submit Response         In order to respond to this opportunity you should follow our three stage process. Download any associated documents from stage one, review any additional questions the buyer may have and upload your own documents in stage two and submit your completed response in stage three.         Pocument Title       Document Size       Uploaded Date         I MECS- Documents.zip       1.50 MB       12/08/2022 12:24         Pownload All @       One document found.                                                                                                    | LU00813 - MECS: Sparking the Cooking<br>Supply Chain Competition       Access Code: T6SUQ267RD<br>Status Open<br>Opening Date: 12/08/2022 12:30<br>Closing Date: 05/10/2022 23:55         Message Centre       Important - Please Read       Closing Date: 05/10/2022 23:55         Stage One: Overview       Stage Two: Prepare Response       Stage Three: Submit Response         In order to respond to this opportunity you should follow our three stage process. Download any associated documents from stage one, review any additional questions the buyer may have and upload your own documents in stage two and submit your completed response in stage three.         Document Title       Document Size       Uploaded Date         MECS: Documents zip       1.50 MB       12/08/2022 12:24         Download All @       One document found.         Continue to Stage Two       Stage Two                                                                                                    |                                                                                                    | Tenderbox Information                                                                                         | Activity Log                                         |
| Message Centre       Important - Please Read       Closing Date: 05/10/2022 23:55         Stage One: Overview       Stage Two: Prepare Response       Stage Three: Submit Response         In order to respond to this opportunity you should follow our three stage process. Download any associated documents from stage one, review any additional questions the buyer may have and upload your own documents in stage two and submit your completed response in stage three.         Document Title       Document Size       Uploaded Date         Image: MECS- Documents.zip       1.50 MB       12/08/2022 12:24         Download All @       One document found.                                                                                                    | Message Centre       Important - Please Read       Closing Date: 05/10/2022 23:55         Stage One: Overview       Stage Two: Prepare Response       Stage Three: Submit Response         In order to respond to this opportunity you should follow our three stage process. Download any associated documents from stage one, review any additional questions the buyer may have and upload your own documents in stage two and submit your completed response in stage three.         Document Title       Document Size       Uploaded Date         MECS- Documents.zip       1.50 MB       12/08/2022 12:24         Download All @       One document found.                                                                                                    | Supply Chain Competition                                                                                                    | Access Code: T6SUQZ67RD<br>Status Open<br>Opening Date: 12/08/2022 12:30                                      |                                                      |
| Stage One: Overview       Stage Two: Prepare Response       Stage Three: Submit Response         In order to respond to this opportunity you should follow our three stage process. Download any associated documents from stage one, review any additional questions the buyer may have and upload your own documents in stage two and submit your completed response in stage three.         Document Title       Document Size       Uploaded Date         It MECS- Documents.zip       1.50 MB       12/08/2022 12:24         Download All Implement       One document found.                                                                                                    | Stage One: Overview       Stage Two: Prepare Response       Stage Three: Submit Response         In order to respond to this opportunity you should follow our three stage process. Download any associated documents from stage one, review any additional questions the buyer may have and upload your own documents in stage two and submit your completed response in stage three.         Document Title       Document Size       Uploaded Date         MECS- Documents zip       1.50 MB       12/08/2022 12:24         Download All @       One document found.         Continue to Stage Two       Verview                                                                                                    |                                                                                                    |                                                                                                    |                                                      |
| In order to respond to this opportunity you should follow our three stage process. Download any associated documents from stage one, review any additional questions the buyer may have and upload your own documents in stage two and submit your completed response in stage three.          Document Title       Document Size       Uploaded Date         Image: MECS- Documents.zip       1.50 MB       12/08/2022 12:24         Download All @       One document found.                                                                                                    | In order to respond to this opportunity you should follow our three stage process. Download any associated documents from stage one, review any additional questions the buyer may have and upload your own documents in stage two and submit your completed response in stage three.          Document Title       Document Size       Uploaded Date         Image: MECS- Documents.zip       1.50 MB       12/08/2022 12:24         Download All @       One document found.         Continue to Stage Two       Vertice Stage Two                                                                                                    | Stage One: Overview Stage Two: Prepare Response Stage Three                                                                                                    | e: Submit Response                                                                                            |                                                      |
| MECS- Documents.zip     1.50 MB     12/08/2022 12:24       Download All ?     One document found.                                                                                                    | Image: MECS- Documents.zip       1.50 MB       12/08/2022 12:24         Download All ?       One document found.         Continue to Stage Two       Very Stage Two                                                                                                    | In order to respond to this opportunity you should follow our three stage process<br>questions the buyer may have and upload your own documents in stage two a<br>Document Title Docum | ss. Download any associated documents fror<br>nd submit your completed response in stage<br>ent Size Uploaded | n stage one, review any additional<br>three.<br>Date |
| Download All <sup>(2)</sup> One document found.                                                                                                    | Download All One document found.                                                                                                    | MECS- Documents.zip 1.50 M                                                                                                    | B 12/08/202                                                                                                   | 22 12:24                                             |
|                                                                                                    | Continue to Stage Two                                                                                                    | Download All                                                                                                    |                                                                                                    | One document found.                                  |

You cannot work on your application online/within Delta. You need to download a copy of these files and work on them offline. Please read all the documents carefully.

### 6. Submitting the application

When your application is complete you will be ready to sign back into Delta and move to Stage 2 – upload and Stage 3 – submission.

You will not need to search for the opportunity again. Just sign in and go straight to 'Response Manager'.

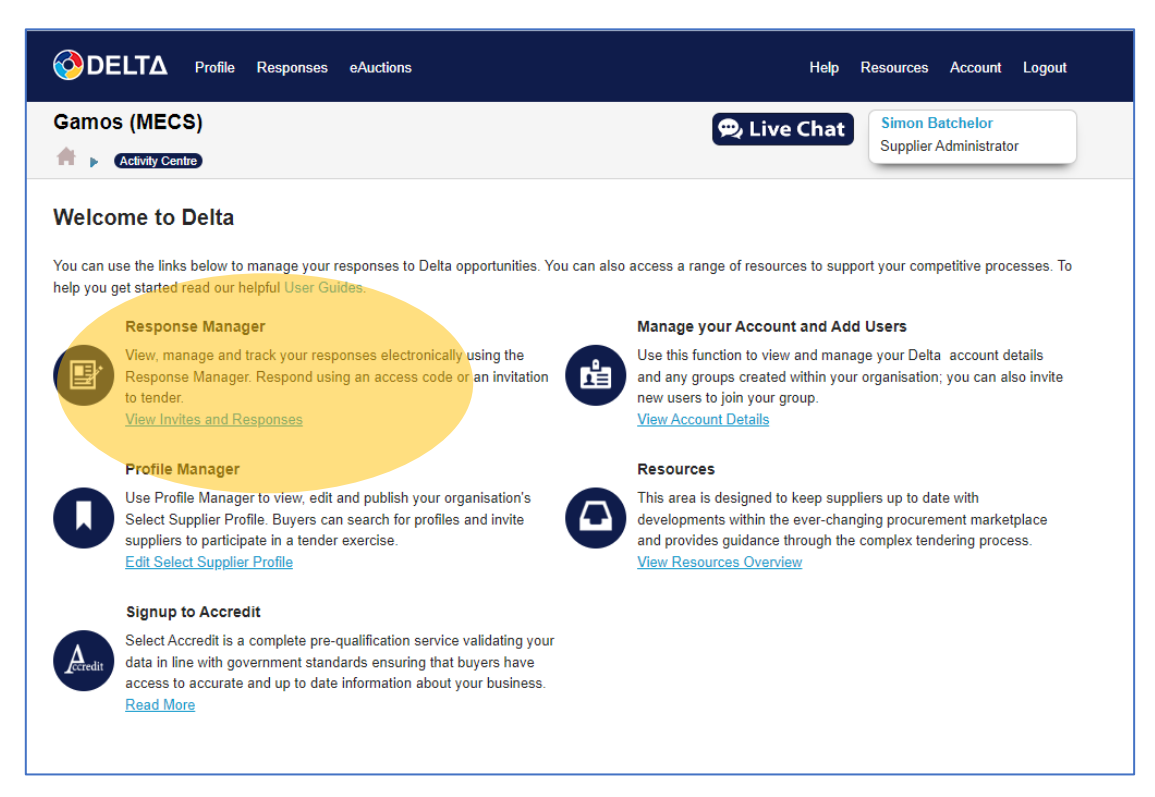

The MECS opportunity will already be there.

|                                                                                                    | Auctions                                                                                               |                                                                                     |                            |                     | Ë                                           | lelp Account Logout                   |
|----------------------------------------------------------------------------------------------------|----------------------------------------------------------------------------------------------------|-------------------------------------------------------------------------------------|----------------------------|---------------------|---------------------------------------------|---------------------------------------|
| Samos (MECS)                                                                                                    |                                                                                                    |                                                                                     |                            | 🙊 Live              | Chat Sim                                    | on Batchelor<br>plier Administrator   |
| Response Manager                                                                                                    |                                                                                                    |                                                                                     |                            |                     |                                             |                                       |
| Respond                                                                                                    |                                                                                                    |                                                                                     |                            |                     |                                             |                                       |
| Please enter an Access Code as per the instr<br>You may have received this directly from the I<br>Please note the helpdesk CANNOT provide y<br>have the access code and cannot access ten<br>Access Code ? | uctions from the buy<br>buyer or from an adv<br>ou with an access co<br>der please contact th<br>ubmit | er then click 'Sub<br>vertised contract.<br>ode. If you do not<br>te helpdesk on 08 | mit.<br>have the acce      | ess code then you r | nust contact the a                          | uuthority directly. If you            |
| The table below shows your responses. Click                                                                                                    | on the name of a res                                                                                   | sponse to work o                                                                    | n it, ensuring y           | ou have submitted   | it prior to the dea                         | dline.                                |
|                                                                                                    |                                                                                                    |                                                                                     |                            |                     |                                             |                                       |
| Opportunity \$                                                                                                    | Opportunity<br>Type ¢                                                                                  | Submitted +                                                                         | Submitted<br>Date \$       | DPS Status 🗢        | Closing<br>Date ≑                           | Owner \$                              |
| Opportunity \$<br>LU00813 - MECS: Sparking the Cooking<br>Supply Chain Competition<br>Loughborough University                                                                                              | Opportunity<br>Type ¢<br>Tenderbox (ITT)                                                               | Submitted \$                                                                        | Submitted<br>Date ¢<br>N/A | DPS Status \$       | Closing<br>Date ◆<br>05-10-2022<br>23:55:00 | Owner <b>\$</b><br>Simon<br>Batchelor |

Click on the opportunity again to go to the page with the zip folder. Instead of opening the zip folder again, click on 'Stage Two: Prepare Response'

| OELTA Profile Responses eAuctions                                                                                                    |                                                                                                    | Help Account Logout                       |
|----------------------------------------------------------------------------------------------------|----------------------------------------------------------------------------------------------------|-------------------------------------------|
| Gamos (MECS)                                                                                                    | Dire: Overview                                                                                                    | Simon Batchelor<br>Supplier Administrator |
| tage One: Overview                                                                                                    |                                                                                                    |                                           |
|                                                                                                    | Tenderbox Information                                                                                                  | Activity Log                              |
| LU00813 - MECS: Sparking the Cooking<br>Supply Chain Competition         Message Centre       Important - Please Read                                                                                                    | Access Code: T6SUQZ67RD<br>Status Open<br>Opening Date: 12/08/2022 12:30<br>Closing Date: 05/10/2022 23:55             |                                           |
| Stage One: Overview         Stage Two: Prepare Response         Stage Three           In order to respond to this opportunity you should follow our three stage proces         questions the buyer may have and upload your own documents in stage two and | e: Submit Response<br>ss. Download any associated documents from st<br>ind submit your completed response in stage thr | tage one, review any additional<br>ee.    |
| Document Title Docum                                                                                                    | ent Size Uploaded Da                                                                                                   | te                                        |
| I MECS- Documents.zip 1.50 M                                                                                                    | B 12/08/2022 1                                                                                                    | 2:24                                      |
| Download All 📀                                                                                                    |                                                                                                    | One document found.                       |
|                                                                                                    |                                                                                                    |                                           |

This is the page you will see. Upload the application form and proceed to 'Stage 3' – submit.

| · · · · ·                                                                                                  |                                                                                                    | Help Account Logout                       |
|----------------------------------------------------------------------------------------------------|----------------------------------------------------------------------------------------------------|-------------------------------------------|
| Gamos (MECS)<br>A  Activity Centre  Response Manager  Response  Stage Two: Prepare                         | Response                                                                                                    | Simon Batchelor<br>Supplier Administrator |
| Stage Two: Prepare Response                                                                                |                                                                                                    |                                           |
| LU00813 - MECS: Sparking the Cooking<br>Supply Chain Competition<br>Message Centre Important - Please Read | Tenderbox Information<br>Access Code: T6SUQZ67RD<br>Status Open<br>Opening Date: 12/08/2022 12:30<br>Closing Date: 05/10/2022 23:55 | Activity Log                              |
| Stage One: Overview Stage Two: View Response Stage Three: S                                                | ubmit Response                                                                                                    | Edit View                                 |
| questions carefully as other relevant documents may be attached to them, cont<br>to your response.         | aining additional information pertinent                                                                                             | 1. Questions Proceed to Stage 3           |
| 1.1 Questions                                                                                              |                                                                                                    |                                           |

Good Luck!